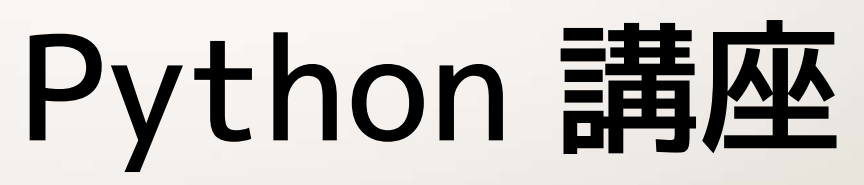

Python の導入と IDLE の使い方

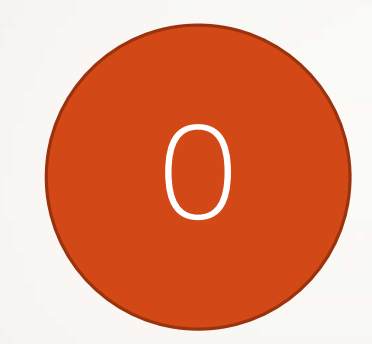

### Python の導入 · IDLE の使い方

情報科学部生以外の方向けの話

# Python をダウンロード

#### 公式サイトからダウンロード

https://www.python.org/downloads/

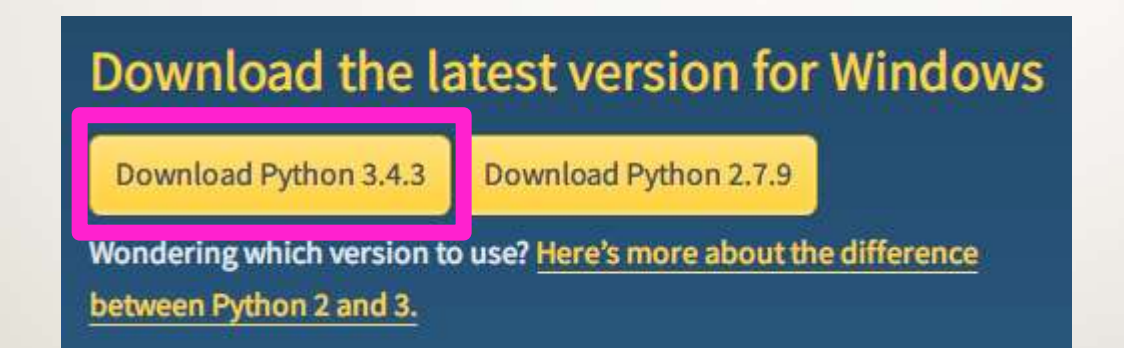

- この講座は Python 3.x 系を扱います
  - 情報科学部の選択に準拠

### インスコ

#### インストーラーの指示に従ってインストール

- 特にこだわりがなければ初期設定のままで OK
- [Next]、[Next]、[Next] ······

## 起動してみる

#### スタートメニューから [IDLE] の項目を探す

| 検索                             |  |
|--------------------------------|--|
| すべての場所 ~                       |  |
| idle 🔎                         |  |
| IDLE (Python 3.4 GUI - 32 bit) |  |
| ☐C# IdleChanger.cs             |  |

Python's Integrated DeveLopment Environment

## IDLE ?

- この中でコードを書ける
- この中で書いたコードを実行できる

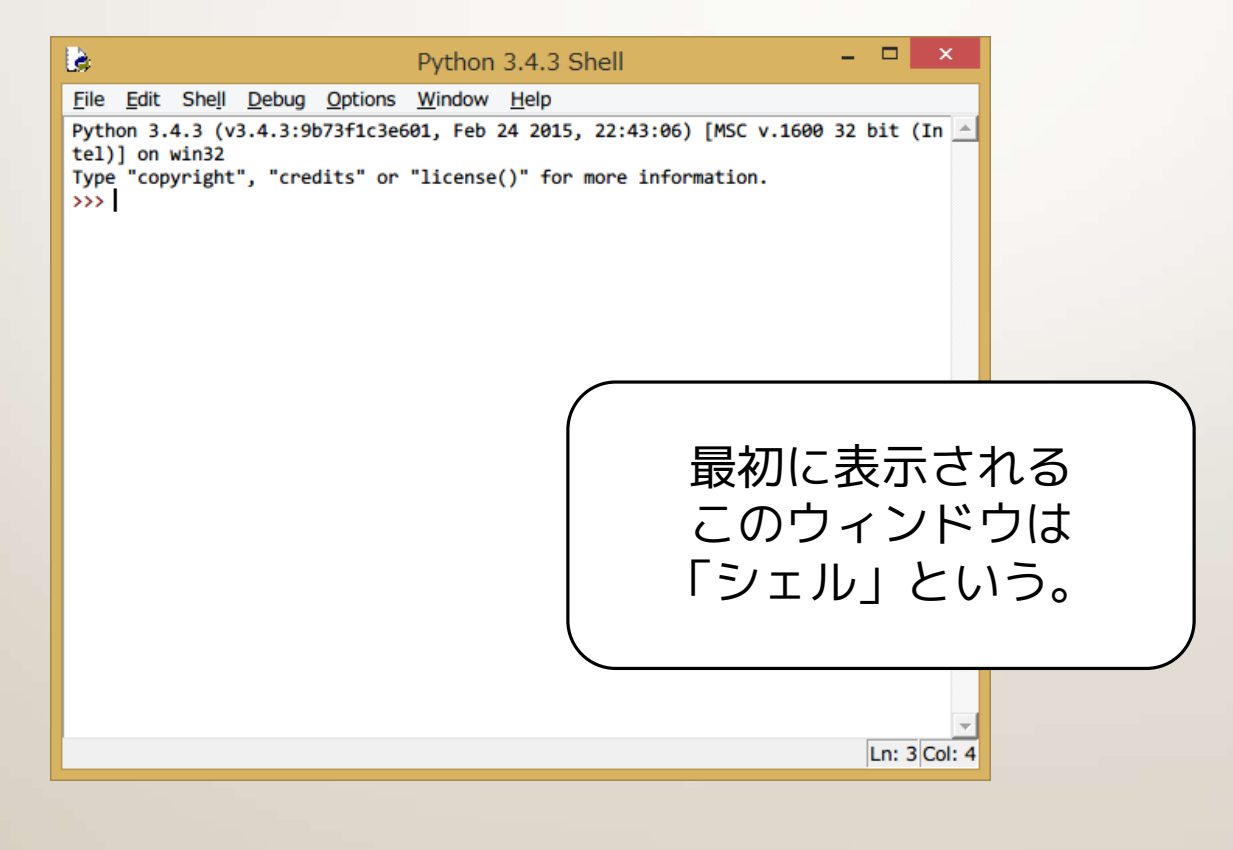

## コードの書き方 #1

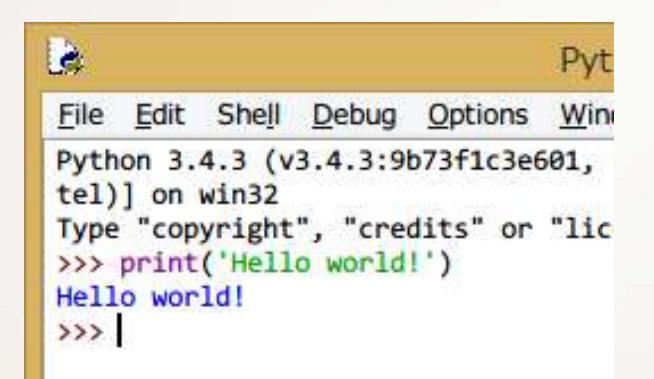

### A)シェル上にコードを書く

- コードを入力して [Enter]
- [Enter] 毎にコードが実行される

# コードの書き方 #2

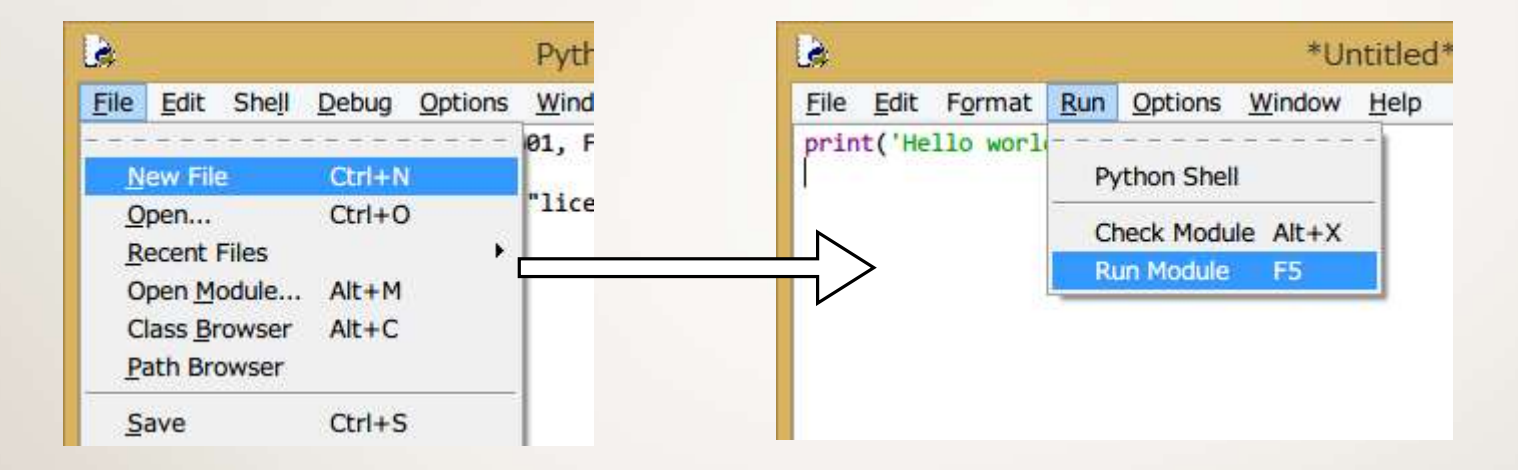

#### B)ファイル上にコードを書く(おすすめ)

- [File] → [New File] で新たにファイル作成
- エディター上の [Run] → [Run Module] で実行
  - 実行前にファイルを保存する(Source Must Be Saved)

# コードの保存と読み込み

- エディター上の [File] → [Save] で保存
  - [Save As] で別名保存
  - 拡張子はとりあえず py をおすすめ
- IDLE 上の [File] → [Open] で開く
  - [Recent Files] に最近使ったファイルの一覧

# 導入 OK ?

- ダウンロード & インスコ
  - バージョン 3.x 系を扱います
- まずは IDLE を起動
- 新規ファイル作成 or 既存ファイルを開いて コーディング開始
- 実行は [Run] → [Run Module]